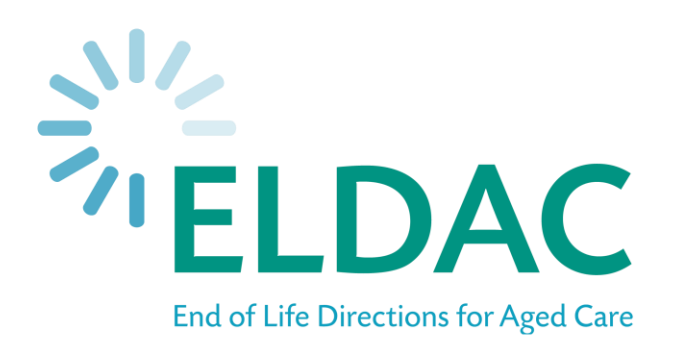

# ProSeek Database project submission manual

June 2021

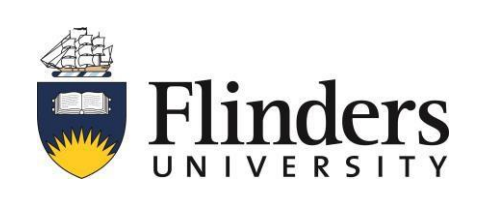

This manual has been prepared by Flinders University on behalf of ELDAC.

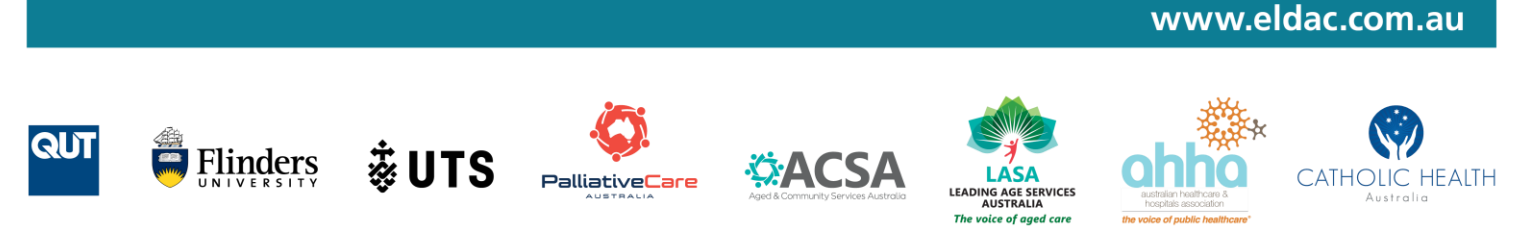

ELDAC is funded by the Australian Government Department of Health

# Contents

| 1    | Introduction                                                        | 3  |
|------|---------------------------------------------------------------------|----|
|      | 1.1 Primary role and scope of ProSeek                               | .3 |
|      | 1.2 Purpose of the manual                                           | .3 |
| 2    | Preparing to submit a project on ProSeek                            | 4  |
|      | 2.1 Inclusion Criteria                                              | .4 |
|      | 2.2 Project data upload                                             | 5  |
| 3 St | ep by step process for ProSeek project submission                   | 5  |
|      | 3.1 Commencing submission of a project                              | .5 |
|      | 3.2 Enter main project details (title, summary, keywords)           | .6 |
|      | 3.3 Enter main grant details (funding body, publication date)       | .7 |
|      | 3.4 Enter grantee details                                           | .8 |
|      | 3.5 Enter main project details (Author / Person Details)            | 9  |
|      | 3.6 Enter organisation details1                                     | .0 |
|      | 3.7 Enter main project details (Name, purpose, domain, conditions)1 | 1  |
|      | 3.7.1 Enter publication details1                                    | .2 |
|      | 3.8 Enter project details (location, gender, age, outcomes)1        | .5 |
|      | 3.9 Enter link set details (last page)1                             | .6 |

### **1** Introduction

#### 1.1 Primary role and scope of ProSeek

The ProSeek research database project is part of the broader End of Life Directions in Aged Care (ELDAC) project's Stream 2 programme that focuses on digital innovations to facilitate palliative and end of life care in the aged care sector.

The primary role of the ProSeek research database is to provide a national inventory, and one stop software solution, that allows users to search and identify projects (past and present), and products of palliative care research and activities across Australia. The information scope includes listings of research projects (completed, ongoing or initiated) which have been identified as relevant to the deployment areas listed above, and associated details such as investigators, project funding sources and project outputs are provided.

The database has a searchable interface, which allows users to input a set of desired parameters to conduct a search and retrieve results. This searchable database will be a valuable tool for a range of users including funders, policymakers, health services, managers, clinicians, researchers, and the medical devices/technology sector.

#### 1.2 Purpose of the manual

This information and operations manual has been developed as a resource to provide individuals with the processes required to conduct an essential ProSeek database activity, submission of a project.

# 2 Preparing to submit a project on ProSeek

#### 2.1 Inclusion Criteria

Only resources that meet the inclusion criteria listed below should be entered in to the ProSeek database.

#### Resource inclusion criteria:

- Project relevant to the area of Aged Care and/or palliative care and/or end-of-life (EOL) context
- Project conducted in Australia
- Project includes some information on:
  - Project lead
  - Project setting
  - Population of interest
  - Phenomenon of interest
  - o Intervention or product evaluated (if any)
  - Outcome of the project (if already completed) (e.g., abstract, executive summary).

The specific types of resources that should be considered for inclusion on the ProSeek database are:

- Documents outlining policy and/or legislation
- Position papers from peak bodies or organisations
- Guidance documents
- Websites / webpages with embedded resources
- Education resources including online modules and courses
- Resources including documents, Apps, scales, tools, and toolkits
- Theses
- Reports on current or recently completed research projects funded through Commonwealth or within organisation grant funding
- Research articles, reviews, systematic reviews, and case studies published in peerreviewed journals
- Conference proceedings and abstracts

#### 2.2 Project data upload

Please consider that information relating to some projects or resources may be exclusively available as text within websites, and not as a downloadable PDF documents. If the project information is not in a downloadable format, manual data upload should be conducted, this process includes manually entering in relevant information into the electronic ProSeek template.

# **3 Step by step process for ProSeek project submission**

#### 3.1 Commencing submission of a project

To submit a project, navigate to the homepage and select the submit project link on the top right-hand side of the page.

| PROSEEK DATABASE                                                     |                           |                                     |                          |
|----------------------------------------------------------------------|---------------------------|-------------------------------------|--------------------------|
| Search                                                               |                           |                                     |                          |
| Basic                                                                | ProSeek                   |                                     | Login                    |
| Advanced                                                             | Search Phrase             | a ta find an Australian racaarsh na | Register Submit Project  |
| Project ID                                                           |                           |                                     | oject                    |
|                                                                      | Add Search Term<br>Search |                                     | Provide us with feedback |
| ELDAC is funded by the Australian<br>Government Department of Health | Follow ELDAC              | Call us<br>2 1800 870 155           | Contact us               |
| Copyright ELDAC 2021   Privacy Statemer                              | t  Terms and Conditions   |                                     |                          |

Enter an email address to commence project submission.

| PROSEEK DATABASE                                                     |                         |                |                   |
|----------------------------------------------------------------------|-------------------------|----------------|-------------------|
| ProSeek Project Submissior                                           | ı                       |                |                   |
| Project Submission                                                   |                         |                |                   |
| Enter an email address to comme                                      | nce project submission  |                |                   |
| Email Address:*                                                      | Enter your ema          | il address     |                   |
| Submit                                                               | 2                       |                |                   |
| ELDAC is funded by the Australian<br>Government Department of Health | Follow ELDAC            | <b>Call us</b> | <b>Contact us</b> |
| Copyright ELDAC 2021   Privacy Statemer                              | t  Terms and Conditions |                |                   |

### 3.2 Enter main project details (title, summary, keywords)

| PROSEEK DATABASE                                                     |                         |         |            |
|----------------------------------------------------------------------|-------------------------|---------|------------|
| Enter Main Project Details                                           |                         |         |            |
| Name*                                                                |                         |         |            |
| Summary*                                                             |                         |         |            |
| Keywords*                                                            |                         |         |            |
| Project Start Date*                                                  |                         |         |            |
| 2021-07-06                                                           |                         |         |            |
| Project End Date*                                                    |                         |         |            |
| 2021-07-06                                                           |                         |         |            |
| Next                                                                 |                         |         |            |
| ELDAC is funded by the Australian<br>Government Department of Health | Follow ELDAC            | Call us | Contact us |
|                                                                      | 9Vf in                  |         |            |
| Copyright ELDAC 2021   Privacy Statement                             | t  Terms and Conditions |         |            |

| Step 1 | Enter name / title of project resource (mandatory field).                                                                                           |  |  |  |  |
|--------|----------------------------------------------------------------------------------------------------|--|--|--|--|
| Step 2 | Enter in a short summary of the resource / publication.                                                                                             |  |  |  |  |
| Step 3 | Enter keywords that users can use to search for this resource in the future                                                                         |  |  |  |  |
|        | (e.g., tool, terms relating to aged care, palliative care, advance care planning,                                                                   |  |  |  |  |
|        | end of life etc) (mandatory field). Ensure all keywords are separated with a                                                                        |  |  |  |  |
|        | comma (e.g., Aged Care, Palliation).                                                                                                    |  |  |  |  |
| Step 4 | Enter project start date. If the start date is unknown, enter the date '01/01/1000'. Type over default date automatically listed (mandatory field). |  |  |  |  |
| Step 5 | Enter project end date. If the end date is unknown, enter the date '01/01/9999'. Type over default date automatically listed (mandatory field).     |  |  |  |  |
| Step 6 | Once all fields have been completed, press 'Next'.                                                                                                  |  |  |  |  |

# 3.3 Enter main grant details (funding body, publication date)

| Enter Main Grant Details                                             |              |              |                               |
|----------------------------------------------------------------------|--------------|--------------|-------------------------------|
| Agency                                                               |              |              |                               |
|                                                                      |              |              |                               |
| Funding Body*                                                        |              |              |                               |
|                                                                      |              |              |                               |
| Funding Scheme                                                       |              |              |                               |
| Amount*                                                              |              |              |                               |
| Grant Term Start Date*                                               |              |              |                               |
| 2021-07-06                                                           |              |              |                               |
| Grant Term End Date*                                                 |              |              |                               |
| 2021-07-06                                                           |              |              |                               |
| Approval Date*                                                       |              |              |                               |
| 2021-07-06                                                           |              |              |                               |
| Publication Date*                                                    |              |              |                               |
| 2021-07-06                                                           |              |              |                               |
| Provider's Grant Identifier                                          |              |              |                               |
| Previous Next                                                        |              |              |                               |
| ELDAC is funded by the Australian<br>Government Department of Health | Follow ELDAC | Call us      | Contact us                    |
|                                                                      | <b>Vf</b> in | 1800 870 155 | eldac.project@flinders.edu.au |

| Step 1     | If applicable, enter 'Agency', if not applicable leave blank (non-<br>mandatory field).                                                                                                |  |  |
|------------|----------------------------------------------------------------------------------------------------|--|--|
| Step 2     | If applicable to the resource / publication enter in the 'Funding Body' name, if not applicable please enter 'not applicable' (mandatory field).                                       |  |  |
| Step 3     | If applicable, enter 'Funding Scheme', if not applicable leave blank (non-mandatory field).                                                                                            |  |  |
| Step 4     | If applicable to the resource / publication enter in the funding<br>'Amount', if not applicable please enter the number '1' (mandatory<br>field).                                      |  |  |
| Step 5     | Enter in 'Grant Term Start Date' if known. If unknown, enter in the grant start date as 01/01/1000 (mandatory field). Date picker can be used, or the date can be entered in manually. |  |  |
| Step 6     | Enter in 'Grant Term End Date' if known. If unknown, enter in the grant end date as 01/01/9999 (mandatory field).                                                                      |  |  |
| Step 7     | Enter in Grant 'Approval Date' if known. If unknown, enter in the grant start date as 01/01/1000 (mandatory field).                                                                    |  |  |
| Step 8     | Enter Grant 'Publication Date' if known. If unknown enter the date as 01/01/1000 (mandatory field).                                                                                    |  |  |
| Step 9     | Enter 'Providers' Grant Identifier' if known. If unknown, leave blank (non-mandatory field).                                                                                           |  |  |
| Step<br>10 | Press 'next' to progress to the next page of the online form.                                                                                                    |  |  |

#### 3.4 Enter grantee details

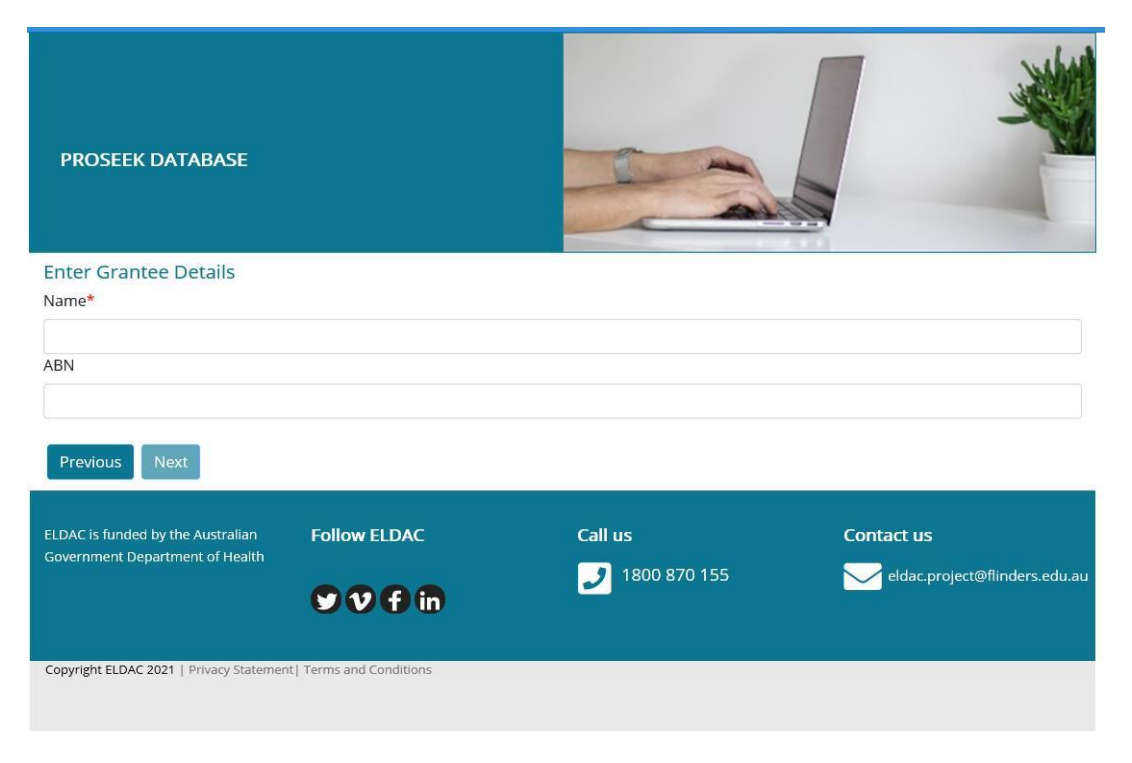

| Step 1 | If applicable to the resource / publication, enter the Grantee 'Name'.<br>Enter 'not applicable' if that is the case (mandatory field). |  |  |  |
|--------|----------------------------------------------------------------------------------------------------|--|--|--|
| Step 2 | <b>p 2</b> If applicable, enter the ABN for the Grantee. If unknown or not applicable, leave field blank (non-mandatory field).         |  |  |  |
| Step 3 | Press 'Next'.                                                                                                    |  |  |  |

### 3.5 Enter main project details (Author / Person Details)

| PROSEEK DATABASE                        |                         |                |                               |
|-----------------------------------------|-------------------------|----------------|-------------------------------|
| Enter Person Details                    |                         |                |                               |
| First Name*                             |                         |                |                               |
| Initials                                |                         |                |                               |
| Last Name*                              |                         |                |                               |
|                                         |                         |                |                               |
| Role                                    |                         |                |                               |
| ORCID                                   |                         |                |                               |
| Previous                                |                         |                |                               |
| ELDAC is funded by the Australian       | Follow ELDAC            | Call us        | Contact us                    |
| Government Department of Health         |                         | 2 1800 870 155 | eldac.project@flinders.edu.au |
|                                         |                         |                |                               |
| Copyright ELDAC 2021   Privacy Statemen | t  Terms and Conditions |                |                               |
|                                         |                         |                |                               |

| Step 1                                                                                                    | <ul> <li>In applicable to the resource / publication, enter the Author / Person's details including: 'First Name', 'Initials' of middle name, 'Last Name', 'Role' (e.g., author) and 'ORCID ID' (<u>https://orcid.org/</u>). The ORCID ID should be recorded as a 16-digit alpha-numeric code.</li> <li>If the 'Role' or 'ORCID ID' is not known, leave those fields blank (only 'First Name' and 'Last Name' fields are mandatory).</li> </ul> |  |  |  |  |
|----------------------------------------------------------------------------------------------------|----------------------------------------------------------------------------------------------------|--|--|--|--|
|                                                                                                    |                                                                                                    |  |  |  |  |
| Important Note<br>To add another affiliation for an author/person, press the 'Add Affiliation' button<br>at the bottom of the form instead of 'Next' and follow the instructions at 4.7<br>above. |                                                                                                    |  |  |  |  |
| To add instead                                                                                                    | To add another author/person press 'Add Person' button at the bottom of the form instead of 'Next' and follow instructions provided above.                                                                                                    |  |  |  |  |
| Step 2                                                                                                    | Press 'Next'.                                                                                                    |  |  |  |  |

As can be seen from the screen shot below, when adding another person / author, the original person / author is listed at the bottom of the form page.

| PROSEEK DATABASE                                                     |              |                           |                                                    |
|----------------------------------------------------------------------|--------------|---------------------------|----------------------------------------------------|
| Enter Person Details                                                 |              |                           |                                                    |
| First Name*                                                          |              |                           |                                                    |
| Initials                                                             |              |                           |                                                    |
| Last Name*                                                           |              |                           |                                                    |
| Role                                                                 |              |                           |                                                    |
| ORCID                                                                |              |                           |                                                    |
| Previous Next                                                        | -            |                           |                                                    |
| First Name Initials Last Name Ro                                     | ble          |                           |                                                    |
| 0 0                                                                  | Edit Delete  |                           |                                                    |
| ELDAC is funded by the Australian<br>Government Department of Health | Follow ELDAC | Call us<br>2 1800 870 155 | <b>Contact us</b><br>eldac.project@flinders.edu.au |

### 3.6 Enter organisation details

| Enter Organisation Details<br>Organisation Name*                  |                    |                          |            |
|-------------------------------------------------------------------|--------------------|--------------------------|------------|
| Lead Organisation: 🗹 (currently: -)                               |                    |                          |            |
| Street Address                                                    |                    |                          |            |
| Suburb                                                            |                    |                          |            |
| City*                                                             |                    |                          |            |
| State*                                                            |                    |                          |            |
| Postcode*                                                         |                    |                          |            |
| Country*                                                          |                    |                          |            |
| Previous Next Add Pers                                            | on Add Affiliation |                          |            |
| ELDAC is funded by the Australian Government Department of Health | Follow ELDAC       | Call us<br>31800 870 155 | Contact us |

| Step 1 | Enter the 'Organisation Name' (e.g., which organisation the author is affiliated with).                                                                                                    |
|--------|----------------------------------------------------------------------------------------------------|
| Step 2 | Select the 'Lead Organisation' check box where appropriate.                                                                                                    |
| Step 3 | Enter the address details for the organisation including street address, suburb, city, state, postcode, and country (only city, state (use acronym only), postcode, and country are mandatory fields). |
| Step 4 | If the author has more than one affiliation, press the blue 'Add<br>Affiliation' button at the bottom of the form and provide the address<br>details as explained above.                               |
| Step 5 | If entering a publication, and there any other authors listed on the publication, click the blue 'Add Person' button at the bottom of the form, and follow the instructions listed at item 4.6.        |
| Step 6 | Press 'Next'.                                                                                                    |

### 3.7 Enter main project details (Name, purpose, domain, conditions)

| PROSEEK DATABASE                                                     |                         |                | *                             |
|----------------------------------------------------------------------|-------------------------|----------------|-------------------------------|
| Enter Project Details                                                |                         |                |                               |
| Short Name                                                           |                         |                |                               |
| Purpose                                                              |                         |                |                               |
| Project Domain                                                       |                         |                |                               |
| Health Conditions                                                    |                         |                |                               |
| This project has an associated pub                                   | lication:               |                |                               |
| Previous                                                             |                         |                |                               |
| ELDAC is funded by the Australian<br>Government Department of Health | Follow ELDAC            | Call us        | Contact us                    |
|                                                                      | 999 fin                 | 2 1800 870 155 | eldac.project@flinders.edu.au |
| Copyright ELDAC 2021   Privacy Statement                             | t  Terms and Conditions |                |                               |

| Step 1 | Enter project details relevant to the resource / publication you are<br>entering (including short name, purpose, project domain, health<br>conditions and whether there are any associated publications) or enter<br>'not applicable' (non-mandatory fields). Refer to table below for<br>description of the form fields. |                                                                                                    |  |
|--------|----------------------------------------------------------------------------------------------------|----------------------------------------------------------------------------------------------------|--|
|        | Field Name                                                                                                    | Description                                                                                            |  |
|        | Short Name                                                                                                    | Short name by which the project is known.                                                              |  |
|        | Purpose                                                                                                    | Enter in the main purpose or aim of the project.                                                       |  |
|        | Project Domain                                                                                                    | Research domain of project (e.g, Palliative Care).                                                     |  |
|        | Health Conditions                                                                                                    | Description of health conditions researched /<br>discussed within project / publication /<br>resource. |  |
| Step 2 | Press 'Next'.                                                                                                    |                                                                                                    |  |

#### 3.7.1 Enter publication details

If 'yes' was selected on the last screen about whether the project has an associated publication, you will be asked to provide the details of (a) the publication and (b) all researchers involved (names, ORCID IDs and address details).

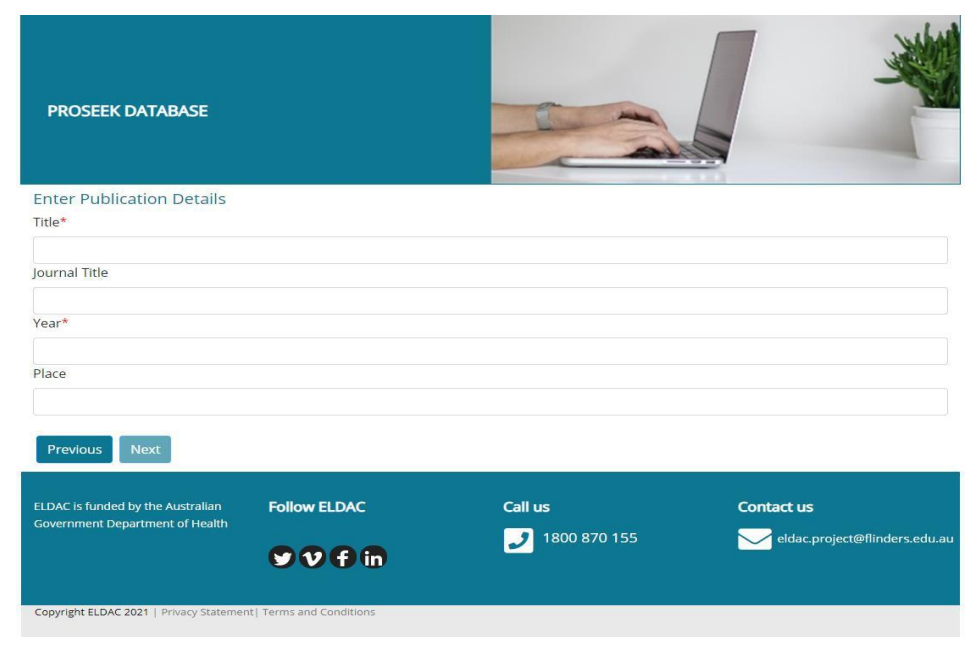

| PROSEEK DATABASE                                                     |              |                             |            |
|----------------------------------------------------------------------|--------------|-----------------------------|------------|
| Enter Person Details                                                 |              |                             |            |
| First Name*                                                          |              |                             |            |
| Initials                                                             |              |                             |            |
| Last Name*                                                           |              |                             |            |
| Role                                                                 |              |                             |            |
| ORCID                                                                |              |                             |            |
| Person is affiliated with an organisa<br>O Yes® No<br>Previous Next  | ation:       |                             |            |
| ELDAC is funded by the Australian<br>Government Department of Health | Follow ELDAC | <b>Call us</b> 1800 870 155 | Contact us |

| Step 1 | Enter project details relevant to the publication, including title, journal title, year, and place (title and year (numeric field) are mandatory fields). Please specify 'not applicable' to title if irrelevant, and '1000' in the year field if not relevant. |
|--------|----------------------------------------------------------------------------------------------------|
| Step 2 | Press 'Next'.                                                                                                    |
| Step 3 | Provide the name, role and ORCID ID of each researcher listed on the publication into the following form page.                                                                                                    |
| Step 4 | Provide the organisation details for each researcher listed on the publication into the following form page.                                                                                                    |
| Step 5 | When finished, press 'Next' or add additional people / authors, affiliations, and publications.                                                                                                    |

| PROSEEK DATABASE                                                                  |                                       |                    |
|-----------------------------------------------------------------------------------|---------------------------------------|--------------------|
| Enter Organisation Details                                                        |                                       |                    |
| Organisation Name*                                                                |                                       |                    |
| Street Address                                                                    |                                       |                    |
| Suburb                                                                            |                                       |                    |
| City*                                                                             |                                       |                    |
| State*                                                                            |                                       |                    |
| Postcode*                                                                         |                                       |                    |
| Country*                                                                          |                                       |                    |
| Previous Next Add Person Add Affiliation Ac                                       | ld Publication                        |                    |
| ELDAC is funded by the Australian Follow ELDAC<br>Government Department of Health | <b>Call us</b> J         1800 870 155 | Contact us         |
| Important note:<br>Additional people / authors, affiliation                       | ons and publications c                | an be added at the |

bottom of the form page above by pressing the relevant button.

# 3.8 Enter project details (location, gender, age, outcomes)

| PROSEEK DATABASE                         |                         |              |                               |
|------------------------------------------|-------------------------|--------------|-------------------------------|
| Enter Project Details                    |                         |              |                               |
|                                          |                         |              |                               |
| Population Age                           |                         |              |                               |
| Phenomenom                               |                         |              |                               |
| Outcomes                                 |                         |              |                               |
| Novel Byproduct                          |                         |              |                               |
| Population Gender:                       | Select a gender 🗸       |              |                               |
| Diverse Population Groups:               | Select a population     | ~            |                               |
| Previous Next                            |                         |              |                               |
| ELDAC is funded by the Australian        | Follow ELDAC            | Call us      | Contact us                    |
|                                          | 9Vf în                  | 1800 870 155 | eldac.project@flinders.edu.au |
| Copyright ELDAC 2021   Privacy Statement | t  Terms and Conditions |              |                               |

| Step 1 | Enter project details re<br>(including population I<br>outcomes, diverse pop<br>applicable' (non-mand<br>form fields. | elevant to the resource / publication you are ente<br>ocation, population gender, population age, pher<br>pulation groups, novel by-products if applicable) o<br>atory fields). Refer to the table below for descrip | ring<br>nomenon,<br>or enter 'not<br>tion of the |
|--------|----------------------------------------------------------------------------------------------------|----------------------------------------------------------------------------------------------------|--------------------------------------------------|
|        | Field Name                                                                                                    | Description                                                                                                    |                                                  |
|        | Population Location                                                                                                   | Location of population (e.g., Barossa Valley, Adelaide, South Australia).                                                                                                    |                                                  |
|        | Population Gender                                                                                                    | Gender of population (e.g., male, female, non-binary etc).                                                                                                    |                                                  |
|        | Population Age                                                                                                    | Age of population                                                                                                    |                                                  |
|        | Phenomenon                                                                                                    | A fact or situation that is observed to exist or<br>happen, especially one whose cause or<br>explanation is in question.                                                                                             |                                                  |
|        | Outcomes                                                                                                    | Reported outcomes                                                                                                    |                                                  |
|        | Diverse Population<br>Groups                                                                                          | Select from drop-down option                                                                                                    |                                                  |
| Step 2 | Press 'Next'.                                                                                                    |                                                                                                    |                                                  |

# 3.9 Enter link set details (last page)

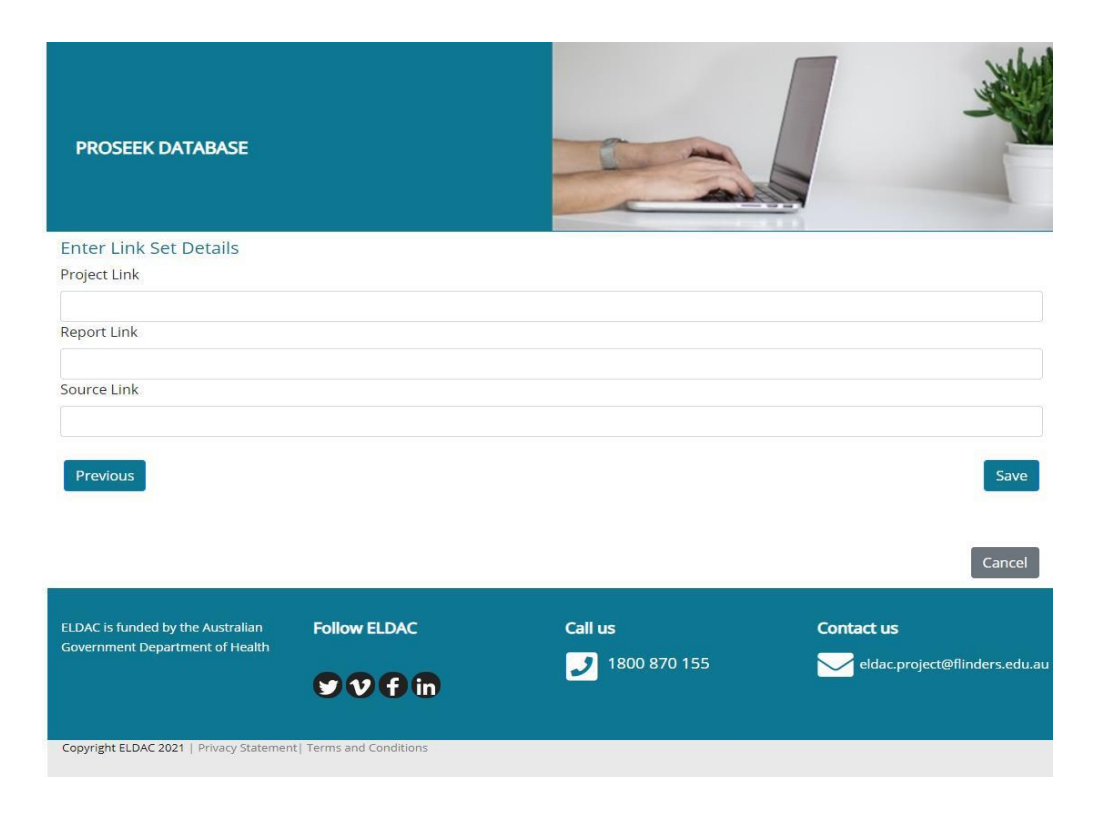

| Step 1 | Enter the 'Project Link' (i.e., web address to information about the project) if applicable. If not applicable, leave field blank. |
|--------|----------------------------------------------------------------------------------------------------|
| Step 2 | Enter 'Report Link' (i.e., web address to project report) if applicable. If not applicable, leave field blank.                     |
| Step 3 | Enter 'Source Link' (i.e., web address to source of information) if applicable. If not applicable, leave field blank.              |